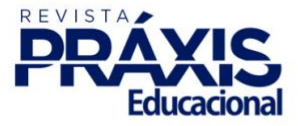

# MANUAL DE BOAS PRÁTICAS DE SUBMISSÃO REVISTA PRÁXIS EDUCACIONAL

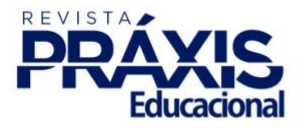

# **REVISTA PRÁXIS EDUCACIONAL**

Universidade Estadual do Sudoeste da Bahia (UESB) Programa de Pós-Graduação em Educação (PPGEd)

Prof. Dr. Luiz Otávio de Magalhães - Reitor Prof. Dr. Marcos Henrique Fernandes - Vice-Reitor Prof<sup>a</sup> Dr<sup>a</sup> Gleide Magali Lemos Pinheiro - Pró-Reitora de Extensão Prof. Dr. Robério Rodrigues Silva - Pró-Reitor de Pesquisa e Pós-Graduação

Prof<sup>a</sup> Dr<sup>a</sup> Denise Aparecida Brito Barreto Coordenadora do Programa de Pós-Graduação em Educação

Prof. Dr. Claudio Pinto Nunes Vice-Coordenador do Programa de Pós-Graduação em Educação

> Prof. Dr. Claudio Pinto Nunes Editor-Chefe

Marcelo Nolasco Barreto Editor Adjunto

Marcelo Nolasco Barreto Elaboração do Tutorial

Prof. Dr. Claudio Pinto Nunes Revisão do Tutorial

#### CATALOGAÇÃO NA PUBLICAÇÃO: BIBLIOTECA CENTRAL DA UESB

Práxis Educacional/Revista do Programa de Pós-Graduação em Educação da Universidade Estadual do Sudoeste da Bahia. Início: novembro de 2005.

Periodicidade: Semestral a partir do v.4, n.4. Numeração alterada. Quadrimestral a partir do v. 11, n. 18. Trimestral a partir do v. 14, n. 27.

ISSN: 2178-2679

1. Educação – Universidade Estadual do Sudoeste da Bahia – Programa de Pós-Graduação em Educação.

CDD: 370

Edições Uesb Campus Universitário – Caixa Postal 95 – Fone/fax: 77 3424-8716 Estrada do Bem-Querer, km 4 – Módulo da Biblioteca, 1° andar – 45031-900 Vitória da Conquista – BA <u>http://periodicos2.uesb.br/index.php/praxis/index</u>

> PRÁXIS EDUCACIONAL | 2021 VITÓRIA DA CONQUISTA | BAHIA | BRASIL

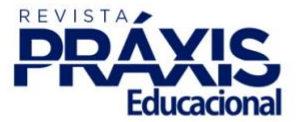

# MANUAL DE BOAS PRÁTICAS DE SUBMISSÃO NA REVISTA PRÁXIS EDUCACIONAL<sup>1</sup>

Publicar um artigo em um periódico é uma atividade que, para além da divulgação científica, envolve uma série de camadas de trabalho que antecedem tal publicação e que requerem, portanto, tempo e atenção a esse processo, a fim de que sua execução atenda a todos os requisitos e exigências técnico-científicas editoriais determinados.

Se por um lado, para muitos autores submeter um manuscrito é uma ação rotineira, por sua vez, para outra parcela essa ainda é uma atividade infrequente e, por essa razão, em alguns casos as submissões podem não estar totalmente acordes às normativas estabelecidas por cada periódico.

Neste sentido, a fim de auxiliar nossos autores quando de suas submissões no sistema da Revista Práxis Educacional, apresentamos a devida rotina de envio, considerada imprescindível para que não ocorra o descumprimento dos preceitos iniciais estabelecidos e o manuscrito deixe de ser avaliado em sua primeira etapa (*desk review*), dada a inconsistência das informações e dos arquivos submetidos.

Reiteramos que, conforme determinam nossas <u>diretrizes</u>, o processo de avaliação em *desk review* considera critérios que compreendem os aspectos técnicos da submissão, é dizer, aquelas etapas que envolvem o devido manejo do sistema e a precisa alocação dos metadados obrigatórios; as condições éticas, quanto a originalidade da submissão e da prática de princípios íntegros à ciência; a correspondência do manuscrito ao espoco, sua dialogicidade com temas já abordados no periódico, seu ineditismo ou até mesmo sua *saturação*.

Assim, a fim de auxiliá-la(lo) no processo de submissão de um manuscrito no sistema de gestão editorial da Revista Práxis Educacional, apresentamos a seguir um breve tutorial<sup>2</sup> contendo informações imprescindíveis acerca das etapas que deverão ser estritamente cumpridas.

Os Editores.

<sup>&</sup>lt;sup>1</sup> Versão publicada em agosto de 2021.

<sup>&</sup>lt;sup>2</sup> Caso verifique alguma inconsistência durante o processo de submissão diferente ao apresentado neste tutorial, rogamos que nos informe por correio eletrônico.

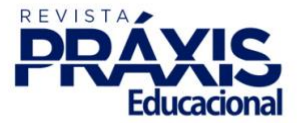

# MANUAL DE BOAS PRÁTICAS DE SUBMISSÃO NA REVISTA PRÁXIS EDUCACIONAL

### Informações importantes

Tempo mínimo de execução (preenchimento, inclusão e verificação) de todas as etapas no sistema: aproximadamente 10 minutos.

Etapas da submissão: 05

### Check list

Antes da submissão do manuscrito, reveja todas as informações contidas no <u>template</u>, bem como as <u>diretrizes para autores</u> e tenha pronto os seguintes arquivos (atenção, o <u>tamanho</u> <u>máximo permitido por arquivo é de 2 Mb</u>):

- manuscrito com identificação (em formato .doc);
- manuscrito sem identificação (em formato .doc);
- declaração de originalidade (disponível <u>aqui</u>)<sup>3</sup>;
- autorização para publicação(disponível aqui)<sup>4</sup>.

Esses quatro arquivos (ou mais, caso haja mais de um autor e se opte em incluir individualmente, para cada um deles, a declaração e a autorização) serão imprescindíveis e obrigatórios à submissão. A ausência de um desses arquivos no sistema caracterizará, portanto, a incompletude do processo inicial e a submissão será automaticamente rejeitada, sem possibilidade de avaliação em *desk review* (primeira avaliação), em razão do não cumprimento na íntegra da primeira e obrigatória fase do processo.

<sup>&</sup>lt;sup>3</sup> Pode ser um único documento com todas as assinaturas, caso haja mais de um autor, porém é obrigatória a declaração de todos os autores;

<sup>&</sup>lt;sup>4</sup> Ibdem.

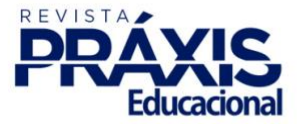

# MANUAL DE BOAS PRÁTICAS DE SUBMISSÃO NA REVISTA PRÁXIS EDUCACIONAL

## Processo de submissão

Etapa 1 - Início Tela(s) a ser(em) visualizada(s): 1

A) Ao iniciar o processo, o primeiro item a ser indicado será a definição de idioma em que o manuscrito será submetido (por padrão o sistema define o português, mas é possível selecionar o inglês ou o espanhol, idiomas também aceitos para publicação). B) Em seguida é preciso indicar a seção a qual deseja a publicação do manuscrito (artigo, entrevista, resenha etc.):

|                    | Tela - 1                                                                                                    |     |
|--------------------|----------------------------------------------------------------------------------------------------|-----|
| Práxis Educacional | fas 😝 😔 Português (Brasil) 👁 Ver o Site 🛔                                                                                       | tes |
|                    | Submeter um artigo                                                                                                    |     |
| Submissões         | 1. Início         2. Transferência do manuscrito         3. Inserir metadados         4. Confirmação         5. Próximos Passos |     |
| Edições            | Idioma da Submissão                                                                                                    |     |
| Notícias           | Português (Brasil) + a                                                                                                    |     |
| Configurações      | da submissão nas opções acima. *                                                                                                |     |
| Usuários & Papéis  | Seção                                                                                                    |     |
| Ferramentas        | Os artigos devem ser submetidos a uma das seções do periódico. *                                                                |     |
| Estatísticas       |                                                                                                    |     |
| Etapa 1 - Início   |                                                                                                    |     |

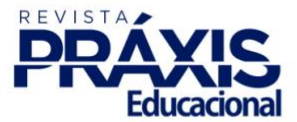

C) É preciso selecionar o cumprimento de todas as exigências mínimas necessárias ao aceite da submissão no sistema. O não atendimento a uma dessas exigências (em seu devido momento de inserção/cumprimento) caracterizará a incompletude da etapa inicial da submissão e por conseguinte sua rejeição, sem possibilidade da análise em *desk review* (primeira avaliação):

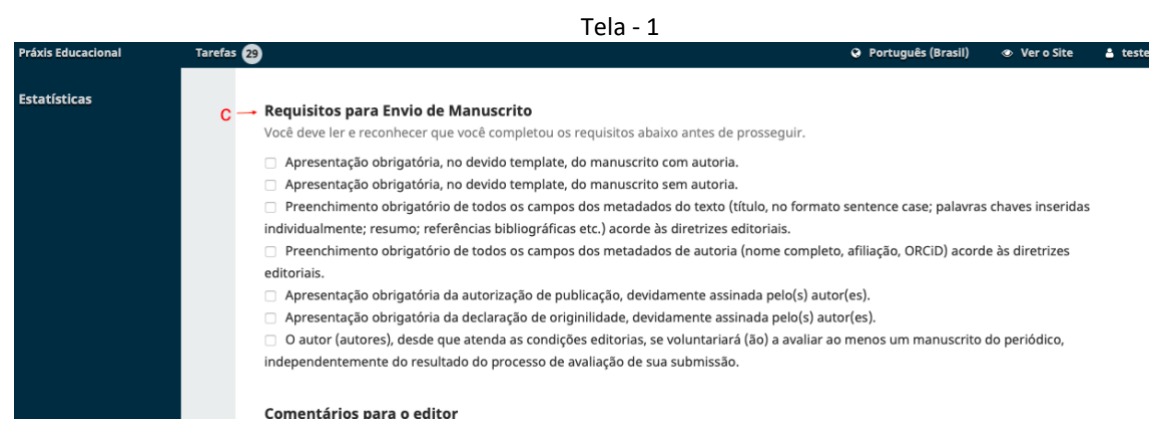

Etapa 1 - Início

D) Caso necessite comunicar aos editores alguma especificidade acerca do manuscrito, utilize este campo. E) Identificar o papel de autoria na submissão e concordar com os termos de coleta e armazenamento de dados é o passo subsequente e final desta etapa:

|                    |            |                                 |              |               |              | Tela - 1          |                   |              |                        |                     |          |
|--------------------|------------|---------------------------------|--------------|---------------|--------------|-------------------|-------------------|--------------|------------------------|---------------------|----------|
| Práxis Educacional | Tarefas 29 | )                               | , ,          |               | , .          | ,                 |                   |              | Português (Brasil)     | Ver o Site          | 🛔 tester |
|                    |            | Comentário                      | os para o    | editor 🔸      | c            | l                 |                   |              |                        |                     |          |
|                    |            | D. 10 B                         | $I \ \sqcup$ | e 75 c        | 23 🛋         | ÷                 |                   |              |                        |                     |          |
|                    |            |                                 |              |               |              |                   |                   |              |                        |                     |          |
|                    |            |                                 |              |               |              |                   |                   |              |                        |                     |          |
|                    |            |                                 |              |               |              |                   |                   |              |                        |                     |          |
|                    |            |                                 |              |               |              |                   |                   |              |                        |                     |          |
|                    |            |                                 |              |               |              |                   |                   |              |                        |                     |          |
|                    |            | Submeter C                      | omo *        |               | е            |                   |                   |              |                        |                     |          |
|                    |            | Submeter em<br>produção         | qualquer u   | um dos seguin | tes papéis c | aso você gostaria | de poder editar e | publicar est | a submissão por cor    | nta própria: Editor | de       |
|                    |            | <ul> <li>Editor de p</li> </ul> | produção     |               |              |                   |                   |              |                        |                     |          |
|                    |            | <ul> <li>Autor</li> </ul>       |              |               |              |                   |                   |              |                        |                     |          |
|                    |            | 🗌 Sim, eu co                    | ncordo em    | ter meus dad  | os coletados | e armazenados o   | de acordo com a d | leclaração d | <u>e privacidade</u> . |                     |          |

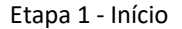

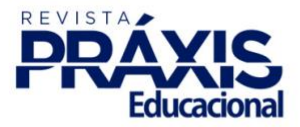

Etapa 2 - Transferência do manuscrito Tela(s) a ser(em) visualizada(s): 13

A) Inicialmente, ao se carregar o primeiro arquivo, o sistema apresentará os diversos tipos de componentes do manuscrito:

|                         | Tela 1 – Carregar Arquivo                       |                                 |
|-------------------------|-------------------------------------------------|---------------------------------|
| Práxis Educacional - Ta | Enviar arquivo(s) de Submissão                  | Restucute (Recil)       Vero Sk |
| Submissões              | 1. Carregar Arquivo 2. Metadados 3. Finalização | assos                           |
| Edições                 | Componentes do artigo * a                       | Enviar arqui                    |
| Notícias                | Selecionar componente do artigo                 | ~                               |
| Configurações           | Garantindo o Blind Review                       |                                 |
| Usuários & Papéis       |                                                 |                                 |
| Ferramentas             | Continuar Cancelar                              |                                 |
| Estatísticas            |                                                 |                                 |
|                         |                                                 |                                 |

Etapa 2 - Transferência do manuscrito

B) É preciso definir esse componente como *Texto do artigo*:

|                              |                                                                                 | Tela 1- Carregar Arq | uivo              |                |
|------------------------------|---------------------------------------------------------------------------------|----------------------|-------------------|----------------|
| Práxis Educacional 👻 Tarefar |                                                                                 |                      | O Bostuauis (Read | ) 👁 VeroSite 🛔 |
|                              | Enviar arquivo(s) de Submissão                                                  | D                    | ×                 |                |
| Submissões                   | 1. Carregar Arquivo 2. Metad                                                    | dados 3. Finalização |                   | assos          |
| Edições                      | Componentes do artigo *                                                         |                      |                   | Enviar arquivo |
| Notícias                     | Selecionar componente do artigo     Texto do artigo     Instrumente do posquiso | b                    | •                 |                |
| Configurações                | Materiais de pesquisa<br>Resultados de pesquisa                                 |                      |                   |                |
| Usuários & Papéis            | Transcrições<br>Análise de dados                                                |                      |                   |                |
| Ferramentas                  | Conjunto de dados<br>Textos fonte                                               |                      |                   |                |
| Estatísticas                 | Outros                                                                          |                      |                   |                |
|                              |                                                                                 |                      |                   |                |

Etapa 2 - Transferência do manuscrito

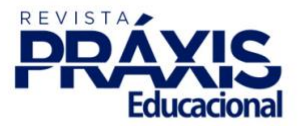

C) Uma vez definido o componente, o sistema permitirá a inclusão do arquivo:

|                              | Tela 1 - Carregar Arquivo                                               |   |       |
|------------------------------|-------------------------------------------------------------------------|---|-------|
| Práxis Educacional – Tarefar | Enviar arquivo(s) de Submissão                                          | × | ) •   |
| Submissões                   | 1. Carregar Arquivo 2. Metadados 3. Finalização                         |   | assos |
| Edições                      | Componentes do artigo *                                                 |   | Envi  |
| Notícias                     | Texto do artigo<br>Este campo é reguerido.                              | ~ |       |
| Configurações                | • • • • • • • • • • • • • • • • • • • •                                 |   |       |
| Usuários & Papéis            | Arraste um arquivo aqui para iniciar o <i>upload</i> C — Enviar arquivo | > |       |
| Ferramentas                  |                                                                         |   |       |
| Estatísticas                 | Garantindo o Blind Review                                               |   |       |
|                              | Continuar Cancelar                                                      |   |       |

Etapa 2 - Transferência do manuscrito

D) Neste momento deverá ser selecionado o arquivo relativo ao manuscrito COM IDENTFICAÇÃO, no devido *template*:

|                             | Tela 1 – Carregar Arquivo                            |   |     |
|-----------------------------|------------------------------------------------------|---|-----|
| Práxis Educacional - Tərefa | Enviar arquivo(s) de Submissão                       | × |     |
| Submissões                  | 1. Carregar Arquivo 2. Metadados 3. Finalização      |   | ass |
| Edições                     | Componentes do artigo *                              |   |     |
| Notícias                    | Texto do artigo                                      | ~ |     |
| Configurações               | ✓ praxisedu, Texto Com Ident.doc ✓ d Alterar arquive | • |     |
| Usuários & Papéis           |                                                      |   |     |
| Ferramentas                 | Garantingo o Biing Keview                            |   |     |
| Estatísticas                | Continuar Cancelar                                   |   |     |

Etapa 2 - Transferência do manuscrito

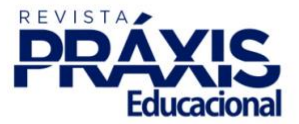

E) O sistema indicará o arquivo (Texto Com Ident) inserido:

|                                 | Tela 2 - Metadados                              |                     |
|---------------------------------|-------------------------------------------------|---------------------|
| ráxis Educacional 🗢             | Enviar arquivo(s) de Submissão                  | C. Bertando (Brott) |
| ubmissões                       | 1. Carregar Arquivo 2. Metadados 3. Finalização | assos               |
| dições<br>lotícias              | praxisedu, Texto Com Ident.doc                  | Enviar arquivo      |
| lonfigurações                   | Continuar Cancelar                              |                     |
| Isuários & Papéis<br>erramentas | Salvar e continuar Cancelar                     |                     |

Etapa 2 - Transferência do manuscrito

F) O sistema confirmará então a inserção do arquivo. ATENÇÃO: não conclua o processo, pois não será possível assim a inserção dos demais arquivos. G) Utilize o *comando Enviar um Novo Arquivo* para reiniciar o processo, até que todos os demais arquivos (manuscrito sem identificação, autorização(ões) para publicação e declaração(ões) de originalidade) estejam devidamente inseridos.

<u>A não inserção de um desses arquivos caracterizará o não cumprimento da etapa inicial</u> obrigatória de submissão de todos os arquivos exigidos e, portanto, será devidamente rejeitada no sistema:

|                                    | Tela 3 - Finalização                            |                  |
|------------------------------------|-------------------------------------------------|------------------|
|                                    | Enviar arquivo(s) de Submissão                  | ×                |
| Submissões                         | 1. Carregar Arquivo 2. Metadados 3. Finalização | assos            |
| Edições<br>Notícias                | f Arquivo Adicionado                            | Env<br>exto do . |
| Configurações<br>Usuários & Papéis | 3                                               |                  |
| Ferramentas                        | Concluir Cancelar                               |                  |

Etapa 2 - Transferência do manuscrito

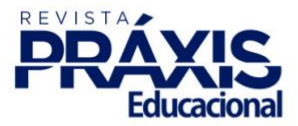

H) Ao se reiniciar o processo de inserção para a inclusão de um novo arquivo, por padrão o sistema o atribuirá como uma revisão de um arquivo já submetido. Será necessário considerar a opção *Esta não é uma revisão de um arquivo existente*. I) Dessa forma será possível reiniciar a submissão de um novo arquivo:

|                        | Tela 4 – Carregar Arquivo                                                                           |            |                |
|------------------------|----------------------------------------------------------------------------------------------------|------------|----------------|
| Práxis Educacional 🛛 🔫 | Tarefa C. Berton                                                                                    | uile (Read | ) 💿 Vero:      |
|                        | Enviar arquivo(s) de Submissão                                                                      | ×          |                |
| Submissões             | 1. Carregar Arquivo 2. Metadados 3. Finalização                                                     |            | assos          |
| Edições                | Se você estiver carregando uma revisão de um arquivo existente, por favor, indique qual<br>arquivo. |            | Enviar arc     |
| Notícias               | Esta não é uma revisão de um arquivo existente 🛛 🔶 📙                                                | ~          | exto do artigo |
| Configurações          | Componentes do artigo *                                                                             |            |                |
| Usuários & Papéis      | Selecionar componente do artigo                                                                     | ~          |                |
| Ferramentas            |                                                                                                    |            |                |
| Estatísticas           | Garantindo o Blind Review                                                                           |            |                |
|                        | Continuar Cancelar                                                                                  |            |                |

Etapa 2 - Transferência do manuscrito

J) Ao se carregar o novo arquivo do manuscrito SEM IDENT, por padrão o sistema poderá reconhecer similaridade nos nomes dos arquivos e, portanto, considerar que se trata de uma duplicidade:

| - ·  |     | -        |         |   |
|------|-----|----------|---------|---|
| Tela | 4 – | Carregar | Arquivo | 2 |

| Práxis Educacional 🛛 👻 | Tarefat CO                                                                                                    | ") 🔹      |
|------------------------|----------------------------------------------------------------------------------------------------|-----------|
|                        | Enviar arquivo(s) de Submissão                                                                                                    |           |
| Submissões             | 1. Carregar Arquivo 2. Metadados 3. Finalização                                                                                                    | assos     |
| Edições                | Possível duplicação ou revisão detectada                                                                                                    | Envi      |
| Notícias               | arquivo foi carregado para substituir o arquivo mais recente, selecione o arquivo a ser substituído no menu<br>suspenso. Se o arquivo enviado não é para substituir um arquivo mais recente, selecione a opção "Esta não é uma | exto do a |
| Configurações          | revisão de um arquivo existente" antes de prosseguir.                                                                                                    |           |
| Usuários & Papéis      | praxisedu, Texto Com Ident.doc 🔶 🗸 🗸                                                                                                    |           |
| Ferramentas            |                                                                                                    |           |
| Estatísticas           | Continuar Cancelar                                                                                                    |           |

Etapa 2 - Transferência do manuscrito

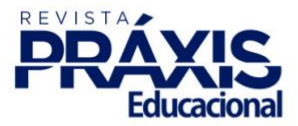

K) É preciso determinar mais uma vez que não se trata da revisão de um arquivo existente, a fim de se dar continuidade à inclusão:

| Právis Filucacional 👻 Tarefac |                                                                                     | Tela 4 – Cai                                                       | regar Arquivo                                                                                                    | Q. Dortuguâc (Brael)                                                            |
|-------------------------------|-------------------------------------------------------------------------------------|--------------------------------------------------------------------|----------------------------------------------------------------------------------------------------|---------------------------------------------------------------------------------|
|                               | Enviar arquivo(s) de S                                                              | Submissão                                                          |                                                                                                    | ×                                                                               |
| Submissões                    | 1. Carregar Arquivo                                                                 | 2. Metadados                                                       | 3. Finalização                                                                                                    | ar                                                                              |
| Edições                       | Possível duplicação o                                                               | u revisão detecta                                                  | ada                                                                                                    |                                                                                 |
| Notícias                      | O nome do arquivo enviad<br>arquivo foi carregado para<br>suspenso. Se o arquivo en | do assemelha-se ao<br>a substituir o arquiv<br>wiado não é para su | nome do arquivo previamente carregado '<br>o mais recente, selecione o arquivo a ser s<br>hstituir um arquivo mais recente, selecion | ' Texto Com Ident.doc". Se o<br>ubstituído no menu<br>e a opcão "Esta pão é uma |
| Configurações                 | Esta não é uma revisão                                                              | de um arquivo existe                                               | nte                                                                                                    |                                                                                 |
| Usuários & Papéis             | ✓ praxisedu, Texto Com Id                                                           | lent.doc                                                           |                                                                                                    |                                                                                 |
| Ferramentas                   |                                                                                     |                                                                    |                                                                                                    |                                                                                 |
| Estatísticas                  | Continuar Cancelar                                                                  |                                                                    |                                                                                                    |                                                                                 |

Etapa 2 - Transferência do manuscrito

L) O sistema indicará o arquivo (Texto Sem Ident) inserido:

| Tela | 5 - | Metados |
|------|-----|---------|
|------|-----|---------|

|                    | Tarefa <sup>r</sup> (M)                         | O Português (Pracil) |
|--------------------|-------------------------------------------------|----------------------|
| NAMES AND A REPORT | Enviar arquivo(s) de Submissão                  | ×                    |
|                    | 1. Carregar Arquivo 2. Metadados 3. Finalização |                      |
|                    | praxisedu, Texto Sem Ident.doc 🥜 Editar 🛛 🔶 🖌 🖌 |                      |
|                    | 🗟 doc 🛛 🗁 222KB                                 | 20                   |
|                    | Continuar Cancelar                              |                      |
|                    |                                                 |                      |

Etapa 2 - Transferência do manuscrito

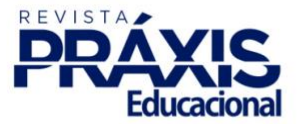

M) O sistema confirmará a inserção do arquivo. N) ATENÇÃO: não conclua o processo, pois não será possível a inserção dos demais arquivos. O) Utilize o comando *Enviar um Novo Arquivo* para reiniciar o processo, até que os demais arquivos (autorização (ões) para publicação e declaração (ões) de originalidade) estejam devidamente inseridos:

|                             | Tela 6 -                         | Finalização                  |      |
|-----------------------------|----------------------------------|------------------------------|------|
| Práxis Educacional - Tarefa | Enviar arquivo(s) de Submissão   |                              | ×    |
| Submissões                  | 1. Carregar Arquivo 2. Metadados | 3. Finalização               | ass  |
| Edições                     | -                                | raujvo Adicionado            | _    |
| Notícias                    | $m \longrightarrow Ar$           | quivo Autonado               |      |
| Configurações               | n                                | Enviar um Novo Arquivo 🔶 🔴 O | 2210 |
| Usuários & Papéis           |                                  |                              |      |
| Ferramentas                 | Concluir Cancelar                |                              |      |
| Estatísticas                | Salvar e continuar Cancelar      |                              |      |

Etapa 2 - Transferência do manuscrito

P) Reinicia-se o processo de inserção para a inclusão do novo arquivo relativo à declaração de originalidade do manuscrito apresentado. Mais uma vez o sistema, por padrão, o atribuirá como uma revisão de um arquivo já submetido. Será necessário considerar a opção *Esta não é uma revisão de um arquivo existente*. Q) Dessa forma será possível reiniciar a submissão de um novo arquivo:

|                             | Tela 7 – Carregar Arquivo                                                                           |   |      |
|-----------------------------|----------------------------------------------------------------------------------------------------|---|------|
| Práxis Educacional - Tarefa | Enviar arquivo(s) de Submissão                                                                      | × | )    |
| Submissões                  | 1. Carregar Arquivo 2. Metadados 3. Finalização                                                     |   | ass  |
| Edições                     | Se você estiver carregando uma revisão de um arquivo existente, por favor, indique qual<br>arquivo. |   |      |
| Notícias                    | Esta não é uma revisão de um arquivo existente <b>p</b>                                             | ~ | exto |
|                             | Componentes do artigo *                                                                             |   |      |
| Usuários & Papéis           | Selecionar componente do artigo                                                                     | ~ |      |
| Ferramentas                 |                                                                                                    |   |      |
| Estatísticas                | Garantindo o Blind Review                                                                           |   |      |
|                             | Continuar Cancelar                                                                                  |   |      |

Etapa 2 - Transferência do manuscrito

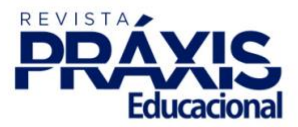

R) Ao inserir o novo arquivo, escolha a opção *Outros*. S) Inclua o arquivo da Declaração de Originalidade:

|                             | Tela 7 – Carregar Arquivo                                                                           |       |
|-----------------------------|----------------------------------------------------------------------------------------------------|-------|
| Práxis Educacional - Tarefa | Enviar arquivo(s) de Submissão                                                                      | *     |
|                             | 1. Carregar Arquivo 2. Metadados 3. Finalização                                                     | a     |
|                             | Se você estiver carregando uma revisão de um arquivo existente, por favor, indique qual<br>arquivo. |       |
|                             | Esta não é uma revisão de um arquivo existente                                                      | ~ 200 |
|                             | Componentes do artigo *                                                                             |       |
|                             | Texto do artigo r                                                                                   | ~     |
|                             | ✓ praxisedu, Originalidade.doc ← S Alterar arquinalidade.doc ← S                                    | iivo  |
|                             | Garantindo o Blind Review                                                                           |       |
|                             | Continuar Cancelar                                                                                  |       |
|                             |                                                                                                    |       |

Etapa 2 - Transferência do manuscrito

T) O sistema indicará o arquivo (Originalidade) inserido.

#### Tela 8 - Metadados

| Práxis Educacional 👻 Tarefa | A DADDADS IS                                    | ( <b>111</b> ) ( |
|-----------------------------|-------------------------------------------------|------------------|
|                             | Enviar arquivo(s) de Submissão                  |                  |
| Submissões                  | 1. Carregar Arquivo 2. Metadados 3. Finalização | assos            |
| Edições                     | praxisedu, Originalidade.doc 🥒 Editar 🔶 🅇       | En               |
| Notícias                    | ⓓ doc                                           | exto do          |
| Configurações               | Continuar Cancelar                              | exto do          |
| Usuários & Papéis           | 2021                                            |                  |

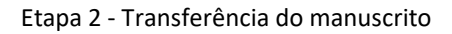

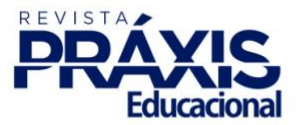

U) O sistema confirmará a inserção do arquivo. V) ATENÇÃO: não conclua o processo, pois não será possível a inserção dos demais arquivos. W) Utilize o comando *Enviar um Novo Arquivo* para reiniciar o processo, até que o(s) arquivos de autorização(ões) para publicação esteja(m) devidamente inserido(s):

|                             | Tela 9 - Finalização                            |      |
|-----------------------------|-------------------------------------------------|------|
| ráxis Educacional 👻 Tarefa: | Enviar arquivo(s) de Submissão                  | ×    |
|                             | 1. Carregar Arquivo 2. Metadados 3. Finalização | a    |
|                             |                                                 |      |
|                             | u → Arquivo Adicionado<br>V                     | эх   |
|                             | Enviar um Novo Arquivo 🔶 😽 😽                    |      |
|                             | •                                               |      |
|                             | Concluir Cancelar                               | 1X6  |
| statísticas                 |                                                 | 2021 |

Etapa 2 - Transferência do manuscrito

X) Novamente o processo se reinicia para a inserção do(s) último(s) arquivo(s), relativo(s) a Autorização(ões) de Publicação. Por padrão o sistema também o atribuirá como uma revisão de um arquivo já submetido. Será necessário mais uma vez considerar a opção *Esta não é uma revisão de um arquivo existente*.
 Y) Dessa forma será possível reiniciar a inclusão de um novo arquivo:

|                                                                                                    |     | _ |
|----------------------------------------------------------------------------------------------------|-----|---|
| Enviar arquivo(s) de Submissão                                                                      | ×   |   |
| 1. Carregar Arquivo 2. Metadados 3. Finalização                                                     | a   |   |
| Se você estiver carregando uma revisão de um arquivo existente, por favor, indique qual<br>arquivo. |     |   |
| Esta não é uma revisão de um arquivo existente 🛛 🔶 🗙 🗙                                              | • × |   |
| Componentes do artigo *                                                                             |     |   |
| Selecionar componente do artigo                                                                     | ~   |   |
|                                                                                                    |     |   |
| Garantindo o Blind Review                                                                           |     |   |
| Continuar Cancelar                                                                                  |     |   |
| Platform &                                                                                          |     |   |

Tela 10 - Carregar Arquivo

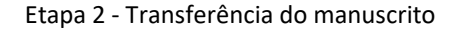

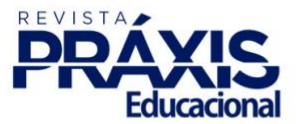

Z) Ao inserir o novo arquivo, escolha o opção *Outros*. Z1) inclua o arquivo da Autorização de publicação:

| Tela 10 - Carregar Arquivo                                                                          |    |
|----------------------------------------------------------------------------------------------------|----|
| Enviar arquivo(s) de Submissão                                                                      | ×  |
| 1. Carregar Arquivo 2. Metadados 3. Finalização                                                     |    |
|                                                                                                    |    |
| Se você estiver carregando uma revisão de um arquivo existente, por favor, indique qual<br>arquivo. |    |
| Esta não é uma revisão de um arquivo existente                                                      | ~  |
| Componentes do artigo *                                                                             |    |
| Texto do artigo Z                                                                                   | ~  |
| ✓ praxisedu, Publicacao.doc ✓ Z1 Alterar arquiv                                                     | 10 |
| <u>Garantindo o Blind Review</u>                                                                    |    |
| Continuar Cancelar                                                                                  |    |

Etapa 2 - Transferência do manuscrito

Z2) O sistema indicará o arquivo (Publicacao) inserido:

| т |     | 11 |   | Ν.Λ | ot- | - 4 | 24 | ~  | _ |
|---|-----|----|---|-----|-----|-----|----|----|---|
| I | eia | тт | _ | IVI | eu  | au  | du | 0: | > |

| Práxis Educacional 🚽 👻 | Tarefar 🗛                                       | O Português (Brael)        |
|------------------------|-------------------------------------------------|----------------------------|
|                        | Enviar arquivo(s) de Submissão                  | ×                          |
| Submissões             | 1. Carregar Arquivo 2. Metadados 3. Finalização | assos                      |
| Edições                |                                                 |                            |
| Notícias               | praxisedu, Publicacao.doc                       | exto de                    |
| Configurações          |                                                 |                            |
| Usuários & Papéis      | Continuar                                       | exto di                    |
| Ferramentas            | 21178-1 praxisedu, Originalidade.doc            | julho 14, Texto do<br>2021 |
| Estatísticas           |                                                 |                            |

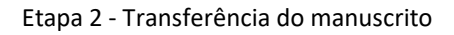

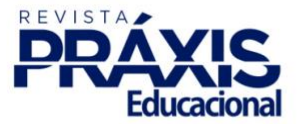

Z3) O sistema confirmará a inserção do arquivo e então será possível concluir a etapa de submissão dos arquivos:

| Tela 12 – Finalização                           |                      |
|-------------------------------------------------|----------------------|
| refat                                           | O Português (Prosil) |
| Enviar arquivo(s) de Submissão                  | ×                    |
| 1. Carregar Arquivo 2. Metadados 3. Finalização | as                   |
|                                                 |                      |
| z3 ──── Arquivo Adicionado                      | ext                  |
|                                                 |                      |
| Enviar um Novo Arquivo                          | EXC                  |
|                                                 | ext                  |
| Concluir Cancelar                               | juino 14, rext       |
|                                                 |                      |

Etapa 2 - Transferência do manuscrito

Z4) Ao concluir o processo o sistema indicará todos os arquivos que foram submetidos. Z5). O processo deverá então ser salvo a fim de se dar continuidade às etapas subsequentes:

|                        |              | Tela 13 – Trans                     | ferência do ma       | nuscrito       |                   |                   |        |
|------------------------|--------------|-------------------------------------|----------------------|----------------|-------------------|-------------------|--------|
| Práxis Educacional 👻 T | arefas 17    | J                                   |                      | Q              | Português (Bras   | il) 👁 Ver o Site  | 🛔 prax |
| Submissões             | 1. Início    | 2. Transferência do manuscrito      | 3. Inserir metadados | 4. Confirmação | 5. Próximo:       | s Passos          |        |
| Edições                | Arquivos     | da Submissão                        | 1                    |                | Q Busc            | ar Enviar arquivo |        |
| Notícias               | 2117         | 76-1 praxisedu, Texto Com Ident.doc |                      |                | julho 14,         | Texto do artigo   |        |
| Configurações          |              |                                     |                      |                | 2021              |                   |        |
| Usuários & Papéis      | 2117         | 77-1 praxisedu, Texto Sem Ident.doc |                      |                | julho 14,<br>2021 | Texto do artigo   |        |
| Ferramentas            | 2117         | 78-1 praxisedu, Originalidade.doc   |                      |                | julho 14,<br>2021 | Texto do artigo   |        |
| Estatísticas           | 2117         | 79-1 praxisedu, Publicacao.doc      |                      |                | julho 14,<br>2021 | Texto do artigo   |        |
| z                      | Salvar e con | tinuar Cancelar                     |                      |                |                   |                   |        |

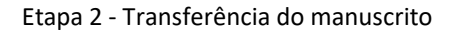

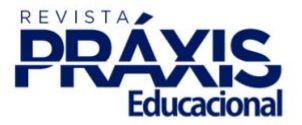

Etapa 3 - Inserir metadados Tela(s) a ser(em) visualizada(s): 2

É preciso verificar com atenção todas as inserções dos metadados a seguir, tendo em vista que, por se tratar de uma etapa em que são poucas as ações de seleção de conteúdos, sua grande maioria necessita da intervenção do usuário, havendo inclusive a repetição da inserção para os demais idiomas obrigatórios (inglês e espanhol; quando o campo do idioma está devidamente alimentado, o símbolo do globo se apresenta em verde. A cor rosa indica a inconsistência no preenchimento do campo e a cor cinza indica o não preenchimento). O formato de inserção deverá ser *exclusivamente* em *sentence case*, portanto <u>não serão admitidos metadados em caixa alta</u>, exceto para os casos em que a norma linguística assim o exigir.

A) Com relação aos campos *título* e *subtítulo* do manuscrito, ainda que o sistema permita a inclusão em separado, tais metadados não deverão ser inseridos separadamente. B) Deverá ser utilizada a linha *Título* para sua inserção completa (prefixo, título e subtítulo, separados apenas por dois pontos). Observe que o título não poderá ultrapassar o <u>limite de 95 caracteres (com espaço)</u>. Lembre-se que é obrigatório o registro do título nos três idiomas (português, inglês e espanhol) e sua não inserção caracterizará incompleta a submissão e será rejeitada:

|                    |                      |                              | ao uos metauauo.           | 3 (11110)      |                    |            |            |
|--------------------|----------------------|------------------------------|----------------------------|----------------|--------------------|------------|------------|
| Práxis Educacional | Tarefas 17           |                              |                            | •              | Português (Brasil) | Ver o Site | <b>4</b> ( |
| Submissões         | 1. Início            | 2. Transferência do manuscri | to 3. Inserir metadados    | 4. Confirmação | 5. Próximos Pa     | 5505       |            |
| Edições            | Prefixo              | Título *                     | b                          |                |                    |            |            |
| Notícias           | a<br>Exemplos: Um    | Preenche                     | r em caixa baixa           |                |                    |            | 0          |
| Configurações      | O(s)                 | Completa<br>Fill in lowe     | r en minúsculas<br>er case |                |                    |            | _          |
| Usuários & Papéis  | <del>Subtítulo</del> |                              |                            |                |                    |            | Ø          |
| Ferramentas        |                      |                              |                            |                |                    |            | -          |

Tela 1 – Inclusão dos metadados (título)

Etapa 3 – Inserir metadados

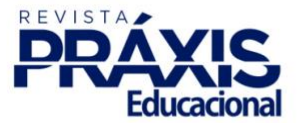

C) É preciso que o resumo esteja acorde ao contido no *template*. Observar que as alterações decorrentes da avaliação do manuscrito que também impactarem no texto do resumo deverão ser alteradas no sistema. Deverá ser utilizada a linha *Título* para sua inserção completa. <u>O resumo deverá ter no mínimo 150 e no máximo 250 palavras nos três idiomas</u>. D) É obrigatória a inserção do resumo nos três idiomas (português, inglês e espanhol) a fim de se evitar a incompletude da submissão e consequentemente sua rejeição:

|              | Tela 1 – Inclusão dos metadados (título)                                           |   |
|--------------|------------------------------------------------------------------------------------|---|
| Estatísticas | Resumo * 🔶 C                                                                       |   |
|              | D                                                                                  | Ø |
|              | Preencher o resumo conforme apresetando no template, inserindo-o nos três idiomas. |   |

Etapa 3 - Inserir metadados

E) Por padrão, o sistema considera o usuário responsável pela submissão como o autor do texto, porém os dados serão replicados a partir das informações fornecidas quando do cadastramento para acesso ao sistema. F) É possível verificar a consistência das informações e realizar, caso se necessite, alguma alteração e ou inclusão de dado:

#### Tela 1 – Inclusão dos metadados (coautores)

|    | Lista de Coautores     |                       |                       |                   | Incluir Coautor            |
|----|------------------------|-----------------------|-----------------------|-------------------|----------------------------|
|    | Nome                   | E-mail                | Papel                 | Contato principal | Nas Listas de<br>Navegação |
|    | ▼ Equipe Editorial ← e | praxisedu@uesb.edu.br | Gerente da<br>revista | •                 |                            |
| f- |                        |                       |                       |                   |                            |

Etapa 3 – Inserir metadados

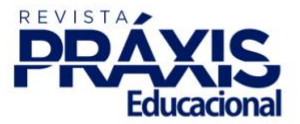

Ainda que o sistema permita a inclusão de uma série de dados relativos ao autor, esse conjunto de informações, quando distribuído a outros sistemas, poderá gerar inconsistências ou conflitos, visto que podem não se tratar de informações interoperáveis.

G) O campo destinado ao *Nome* deverá ser preenchido com o nome e sobrenome completos do autor, excetuando-se o último sobrenome. H) O campo destinado ao sobrenome, deverá ser preenchido apenas pelo último sobrenome. A exceção se dará quando no sobrenome houver um agnome, tornando-se necessária a inclusão do último sobrenome (ex.: Antônio dos Santos **Neto.** O campo sobrenome será formado pelo último sobrenome e pelo agnome - **Santos Neto**). J) Verificar se o correio eletrônico informado está correto. K) Verificar o país de origem do autor. L) Não deverá ser preenchido o campo URL nos *Dados complementares*. M) Quando da inclusão da URL do ORCiD<sup>5</sup>, verifique se o *https* do domínio está acrescido do devido <u>s</u> (https:/), caso contrário acrescente-o neste momento:

|       | Tela 2 – Edição dos dados do coautor                                                                          |     |
|-------|----------------------------------------------------------------------------------------------------|-----|
| Taref | Editar coautor                                                                                                | il) |
|       | Nome                                                                                                    |     |
|       | Equipe — g 😔 Editorial — h 🥹                                                                                  |     |
|       | Nome Próprio * Sobrenome                                                                                      |     |
|       | Como Você prefere ser tratado(a)? Pronomes de tratamento, nomes do meio e sufixos podem ser adicionados aqui. |     |
|       | NÃO PREENCHER                                                                                                 |     |
|       | Nome Público de Preferência                                                                                   |     |
|       | ·                                                                                                    | In  |
|       | Contato                                                                                                    |     |
|       | praxisedu@uesb.edu.br •                                                                                       | bal |
|       | E-mail *                                                                                                    |     |
|       |                                                                                                    |     |
|       | País                                                                                                    |     |
|       | Brasil 🔶 🤟 🖌                                                                                                  |     |
|       | País *                                                                                                    |     |
|       |                                                                                                    |     |
|       | Dados Complementares                                                                                          |     |
|       | https://orcid.org/0000-0002 ← m                                                                               |     |
|       | URL ORCID ID                                                                                                  |     |

Etapa 3 – Inserir metadados

<sup>&</sup>lt;sup>5</sup> Muitos usuários se registram no ORCiD a fim de obterem seu identificador, porém não acrescentam ou publicizam seus dados. Por se tratar de um importante identificador, o ORCiD é uma ferramenta indispensável à identificação de seus usuários. Ter o ORCiD sem nenhuma informação (portanto vazio) ou sem a publicização de dados do usuário o torna totalmente inócuo, uma vez que não será possível utilizá-lo para quaisquer verificações, para além daquelas do número de identificação e, em alguns casos, o nome.

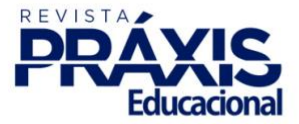

N) No campo destinado a afiliação, deverá ser incluído o nome, somente por extenso, da instituição seguido pelo país. Não serão aceitos nomes seguidos de abreviaturas ou somente abreviaturas. O) Para a biografia do autor, deverá ser respeitado o limite máximo de 4 linhas, em que deverá se considerar a última titulação (em curso ou concluída), seguida da sigla da instituição correspondente; o nome da instituição que trabalha/estuda, seguida do país. O nome do programa de pós-graduação em que atua e o grupo de pesquisa ao qual está vinculado, se for o caso. Se bolsista de produtividade, deverá ser informado o nível. Acrescentar por último, o correio eletrônico para comunicação com o autor:

| sutur         | ção//                          | Afiliaç                       | ão                           |                                 |                                           |                                   |                             |                        |                                     |                          |                           |                        |                           |                            |                           |                              |                                     |                             |   |
|---------------|--------------------------------|-------------------------------|------------------------------|---------------------------------|-------------------------------------------|-----------------------------------|-----------------------------|------------------------|-------------------------------------|--------------------------|---------------------------|------------------------|---------------------------|----------------------------|---------------------------|------------------------------|-------------------------------------|-----------------------------|---|
| P3            | Û                              | В                             | Ι                            | Ū                               | Ξ                                         |                                   | ײ                           | ×₂                     | P                                   | <u>%</u>                 | $\langle \rangle$         | 53                     | <b>A</b> *                | ÷                          |                           |                              |                                     |                             | ¢ |
| (I<br>It<br>d | <b>NO I</b><br>nstitu<br>le Pó | <b>AÁXI</b><br>uição<br>s-Gra | <b>MO</b> 4<br>do n<br>iduaç | <b>i LIN</b><br>ível m<br>ão er | H <b>AS)</b><br>hais a<br>n que<br>rônico | Nível<br>lto de<br>atua<br>o: xxx | mais<br>form<br>ou e<br>x@x | alto<br>nação<br>estud | de fo<br>ວ (sigl<br>a; Gru<br>om.bi | rmaç<br>la); Ir<br>upo d | ;ão (d<br>nstitu<br>le Pe | onclu<br>ição<br>squis | uída c<br>em qu<br>a de c | u em<br>ue trat<br>que faz | curso,<br>alha/o<br>parte | sempr<br>estuda<br>e; Bolsi: | e a últin<br>- País; Pi<br>sta de X | na),<br>rograma<br>XXXX (se |   |

#### Tela 2 – Edição dos dados do coautor

Etapa 3 – Inserir metadados

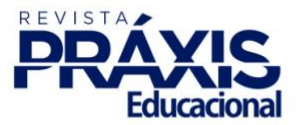

P) Por padrão o sistema indicará o papel de autor para o colaborador. Q) Havendo mais de um autor é necessário então que se defina o contato principal daquele que realizará, por ventura, a comunicação editorial com o periódico. A definição de um contato principal é obrigatória.
R) A indicação para a lista de navegação é facultativa, podendo ser ou não selecionada. Lembre-se de salvar as alterações realizadas para que o sistema as efetive:

| Tela 2 – Edição dos dados do coautor                                                                                      |              |
|----------------------------------------------------------------------------------------------------|--------------|
| Papel do colaborador * <ul> <li>Autor</li> <li>Tradutor</li> </ul>                                                        | sal Nz<br>Nz |
| <ul> <li>Contato principal para correspondência editorial.</li> <li>Incluir este autor em listas de navegação?</li> </ul> |              |
| * Indica campo obrigatório                                                                                                |              |
|                                                                                                    |              |

Etapa 3 – Inserir metadados

S) Caso haja mais autores é necessário iniciar o processo de sua inclusão e repetir os passos anteriores:

#### Tela 2 – Inclusão dos dados do coautor

| Lista de Coautores                   |                       | S -                   |                   | Incluir Coautor            |
|--------------------------------------|-----------------------|-----------------------|-------------------|----------------------------|
| Nome                                 | E-mail                | Papel                 | Contato principal | Nas Listas de<br>Navegação |
| <ul> <li>Equipe Editorial</li> </ul> | praxisedu@uesb.edu.br | Gerente da<br>revista | Ø                 | <b>⊻</b>                   |
| Editar Excluir                       |                       |                       |                   |                            |

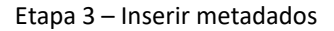

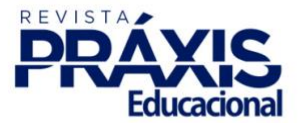

T) Será necessário o preenchimento de todos os dados relativos a(os) outro(s) autor(es) repetindo-se os passos de **G** a **R**, conforme visto anteriormente:

|                                                                                                    | Tela 2 – Inclusã                 | o dos dados do coautor             |                        |
|----------------------------------------------------------------------------------------------------|----------------------------------|------------------------------------|------------------------|
| Incluir Coautor                                                                                                    | — t repetir os pa                | assos de preenchiment              | to de G a M. 🥈         |
| Nome                                                                                                    |                                  |                                    |                        |
| PRENCHER                                                                                                    | <b>Q</b>                         | APENAS O ÚLTIMO SOBRENOM           | e 🚱                    |
| Nome Próprio *                                                                                                    |                                  | Sobrenome                          |                        |
| Como você prefere ser tr                                                                                                    | atado(a)? Pronomes de tratan     | nento, nomes do meio e sufixos pod | em ser adicionados aqu |
| NÃO PREENCHER                                                                                                    |                                  |                                    |                        |
| Nome Público de Preferên                                                                                                    | cia                              |                                    |                        |
| Nome Público de Preferên                                                                                                    | cia                              |                                    |                        |
| Nome Público de Preferên                                                                                                    | cia                              |                                    |                        |
| Nome Público de Preferên                                                                                                    | tia                              |                                    |                        |
| Nome Público de Preferên                                                                                                    | cia                              |                                    |                        |
| Nome Público de Preferên<br>Contato<br>teste@gmail.com                                                                                      | cia                              |                                    |                        |
| Nome Público de Preferên<br>Contato<br>teste@gmail.com<br>E-mail *                                                                          | cia                              |                                    |                        |
| Nome Público de Preferên<br>Contato<br>teste@gmail.com<br>E-mail *                                                                          | cia                              |                                    |                        |
| Nome Público de Preferên<br>Contato<br>teste@gmail.com<br>E-mail *                                                                          | cia                              |                                    |                        |
| Nome Público de Preferên<br>Contato<br>teste@gmail.com<br>E-mail *<br>País                                                                  | cia                              |                                    |                        |
| Nome Público de Preferên<br>Contato<br>teste@gmail.com<br>E-mail *<br>País<br>Brasil                                                        | cia                              | ✓                                  |                        |
| Nome Público de Preferên<br>Contato<br>teste@gmail.com<br>E-mail *<br>País<br>Brasil<br>País *                                              | cia                              | ~                                  |                        |
| Nome Público de Preferên<br>Contato<br>teste@gmail.com<br>E-mail *<br>País<br>Brasil<br>País *                                              | cia                              | ~                                  |                        |
| Nome Público de Preferên<br>Contato<br>teste@gmail.com<br>E-mail *<br>País<br>Brasil<br>País *                                              | cia                              | ~                                  |                        |
| Nome Público de Preferên<br>Contato<br>teste@gmail.com<br>E-mail *<br>País<br>Brasil<br>País *<br>Dados Complementa                         | res                              | ~                                  |                        |
| Nome Público de Preferên<br>Contato<br>teste@gmail.com<br>E-mail *<br>País<br>Brasil<br>País *<br>Dados Complementa<br>NÃO PREENCHER        | res                              | ▶                                  |                        |
| Nome Público de Preferên<br>Contato<br>teste@gmail.com<br>E-mail *<br>País<br>Brasil<br>País *<br>Dados Complementa<br>NÃO PREENCHER<br>URL | res<br>https://orcid.org/0000-00 | ▶                                  |                        |

Etapa 3 – Inserir metadados

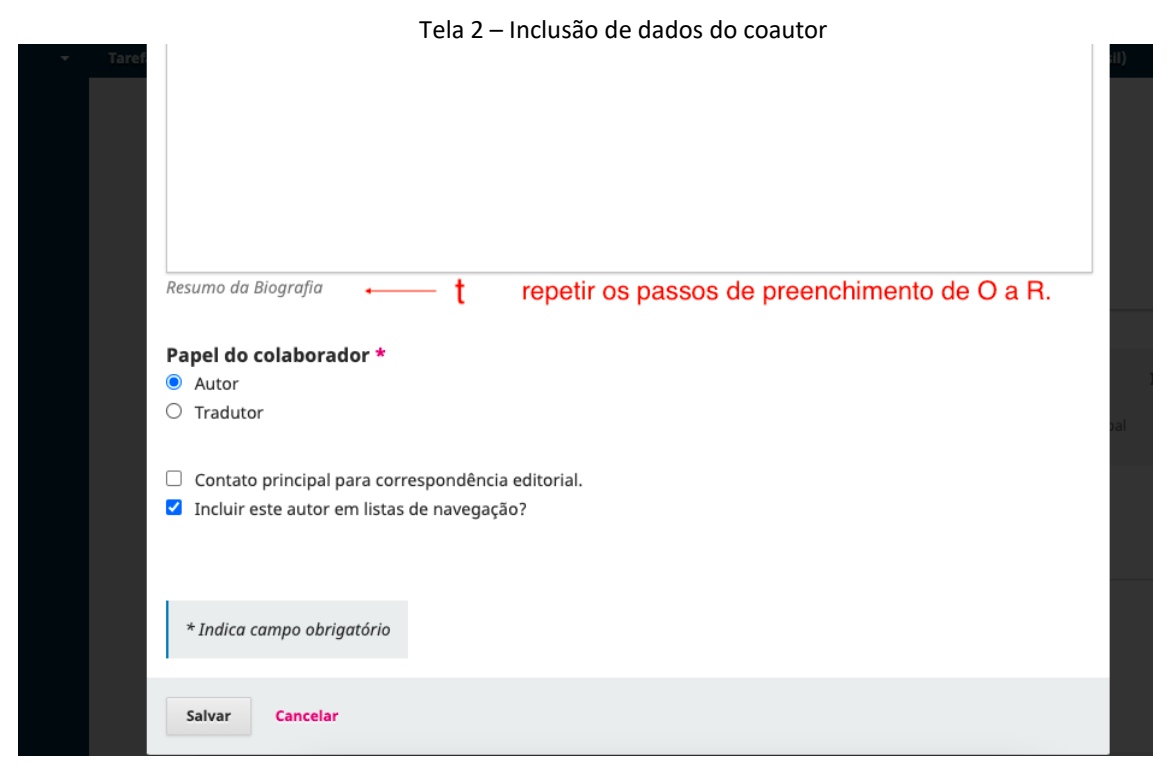

Etapa 3 – Inserir metadados

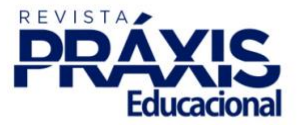

U) Uma vez incluído o coautor, o sistema indicará o seu devido registro:

| Taretas 👖 |                                      |                                            | 0                | Português (Brasil)     | Ver o Site                 | 🛔 praxise |
|-----------|--------------------------------------|--------------------------------------------|------------------|------------------------|----------------------------|-----------|
|           | Preencher o resumo conforme a        | presetando no template, inserindo-o nos tr | ês idiomas.<br>U | Notificaç<br>Autor adi | ão<br>cionado.             | *         |
|           | Lista de Coautores                   |                                            |                  | Ordenar                | Incluir Coautor            |           |
|           | Nome                                 | E-mail                                     | Papel            | Contato principal      | Nas Listas de<br>Navegação |           |
|           | <ul> <li>Equipe Editorial</li> </ul> | praxisedu@uesb.edu.br                      | Gerente da       | <b></b> <i>∎</i>       |                            |           |
|           | Editar Excluir                       |                                            | revista          |                        |                            |           |

Etapa 3 – Inserir metadados

V) Nos refinamentos adicionais, é possível incluir o idioma em que o texto do manuscrito fora submetido, porém, neste item não há obrigatoriedade dessa inserção. W) Para a inclusão de cada uma das palavras-chave deverão ser respeitadas as instruções contidas no próprio sistema, no máximo 3 palavras-chave escritas em caixa baixa, separadas entre elas apenas pelo comando *enter* após a inclusão, sem utilização de ponto, vírgula ou ainda ponto-e-vírgula para separá-las:

| Refinamentos Adici                                                               | onais                                                                                                    |   |
|----------------------------------------------------------------------------------|----------------------------------------------------------------------------------------------------|---|
| Idiomas                                                                          |                                                                                                    |   |
| Adicione informações a                                                           | dicionais para sua submissão. Pressione 'Enter' depois de cada termo.                                                                                                    |   |
| Português ×                                                                      | ← V                                                                                                    | G |
|                                                                                  |                                                                                                    |   |
|                                                                                  |                                                                                                    |   |
| Palavras-chave *                                                                 |                                                                                                    |   |
| Palavras-chave *<br>Adicione informações a                                       | dicionais para sua submissão. Pressione 'Enter' depois de cada termo.                                                                                                    |   |
| Palavras-chave *<br>Adicione informações a<br>máximo 3 × em c                    | dicionais para sua submissão. Pressione 'Enter' depois de cada termo.<br>aixa baixa × inseridas individualmente sem ponto ou vírgula × • • • • • • • • • • • • • • • • • • | G |
| Palavras-chave *<br>Adicione informações a<br>máximo 3 × em c<br>prueba × prueba | dicionais para sua submissão. Pressione 'Enter' depois de cada termo.<br>aixa baixa × inseridas individualmente sem ponto ou vírgula × ← W<br>× prueba2 × Español (España) | Ç |

Etapa 3 – Inserir metadados

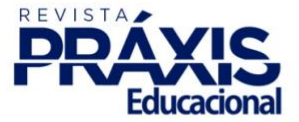

X) Após a devida inserção das referências bibliográficas será possível concluir a etapa:

Tela 1 – Inclusão dos metadados (referências)

| https://www.abecbrasil                                                                                                    | org.br/novo/2016/04/procpc/> Acesso em 15 abr. 2021.                                                              |
|----------------------------------------------------------------------------------------------------|----------------------------------------------------------------------------------------------------|
| BARATA, R. DE C. B. Dez d                                                                                                    | oisas que você deveria saber sobre o Qualis. Revista Brasileira de Pós-Graduação, v. 13, n. 30, 22 dez. 2016.     |
| Disponível em: <http: oj<="" td=""><td>s.rbpg.capes.gov.br/index.php/rbpg/article/view/947&gt; Acesso em 17 mar. 2021</td></http:> | s.rbpg.capes.gov.br/index.php/rbpg/article/view/947> Acesso em 17 mar. 2021                                       |
| BARRADAS, M. M. Prefáci                                                                                                    | o. In: FERREIRA, S. M. P.; TARGINO, M. G. (Org.). Preparação de revistas científicas: teoria e prática. São Paulo |
| Reichmann & Autores. 20                                                                                                    | 05. a. 13-16.                                                                                                    |
|                                                                                                    |                                                                                                    |
|                                                                                                    |                                                                                                    |

Etapa 3 – Inserir metadados

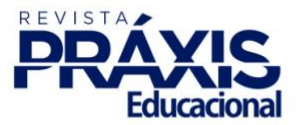

Etapa 4 - Confirmação Tela(s) a ser(em) visualizada(s): 1

# A) Para a confirmação da submissão é necessário executar o comando de finalização:

| Tela 1 – Finalização da submissão                                                                        |                                       |                       |                                   |
|----------------------------------------------------------------------------------------------------|---------------------------------------|-----------------------|-----------------------------------|
| Submeter um artigo                                                                                       |                                       |                       |                                   |
| 1. Início 2. Transferência do manuscrito                                                                 | 3. Inserir metadados                  | 4. Confirmação        | 5. Próximos Passos                |
| Sua submissão está no sistema e pronto para ser f                                                        | Su - Baarda - Maart and a su litera a |                       |                                   |
|                                                                                                    | inalizada. voce pode voltar e         | ajustar as informaçõe | es fornecidas antes de continuar. |
| Quando pronto, clique em "Finalizar Submissão".                                                          | inalizada. voce pode voltar e         | ajustar as informaçõ  | es fornecidas antes de continuar. |
| Quando pronto, clique em "Finalizar Submissão".           Finalizar Submissão         Cancelar         A | inalizada. Voce pode voltar e         | ajustar as informaçõo | es fornecidas antes de continuar. |
| Quando pronto, clique em "Finalizar Submissão".<br>Finalizar Submissão <mark>+ Cancelar a</mark>         | inalizada, voce pode voltar e         | ajustar as informaçõo | es fornecidas antes de continuar. |

Etapa 4 - Confirmação

B) O sistema solicitará a confirmação da submissão:

Tela 1 – Finalização da submissão

| Submeter um ar                            | Confirmar                                                     | × |                                         |  |
|-------------------------------------------|---------------------------------------------------------------|---|-----------------------------------------|--|
| 1. Início 2. T                            | Tem certeza que deseja submeter este artigo para o periódico? |   | ação 5. Próximos Passos                 |  |
| Sua submissão está<br>Quando pronto, clic | ok + <del>Cancelar</del> b                                    |   | ormações fornecidas antes de continuar. |  |
|                                           | Cancelar                                                      |   |                                         |  |

Etapa 4 - Confirmação

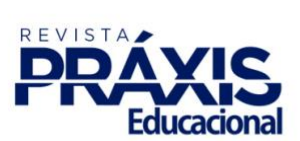

# C) Uma vez confirmada a submissão o sistema executará a ação:

|                              |                                                                        | Tela 1 – Finalização                       | da submissão         |                                   |   |
|------------------------------|------------------------------------------------------------------------|--------------------------------------------|----------------------|-----------------------------------|---|
| Submeter u                   | m artigo                                                               |                                            |                      |                                   |   |
| 1. Início                    | 2. Transferência do manuscr                                            | ito 3. Inserir metadados                   | 4. Confirmação       | 5. Próximos Passos                |   |
|                              |                                                                        |                                            |                      |                                   |   |
| Sua submissa<br>Quando pront | o esta no sistema e pronto para :<br>:o, clique em "Finalizar Submissã | ser finalizada. Voce pode voltar e<br>io". | ajustar as informaçõ | es fornecidas antes de continuar. |   |
|                              |                                                                        |                                            |                      |                                   |   |
| Finalizar Sub                | missão Cancelar                                                        |                                            |                      | a ———→                            | C |
| Finalizar Sub                | missão Cancelar                                                        |                                            |                      | a                                 | C |
| Finalizar Sub                | missão Cancelar                                                        |                                            |                      | a                                 | C |

Etapa 4 - Confirmação

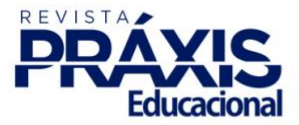

Etapa 5 – Próximos passos Tela(s) a ser(em) visualizada(s): 1

A) Após a inclusão do manuscrito no sistema, será possível, ainda antes de iniciado o processo de avaliação, executar algumas ações:

|                    |                                 | Tela 1 – Próxim          | os passos          |                        |            |
|--------------------|---------------------------------|--------------------------|--------------------|------------------------|------------|
| Submeter um        | artigo                          |                          |                    |                        |            |
| 1. Início          | 2. Transferência do manuscrito  | 3. Inserir metadados     | 4. Confirmação     | 5. Próximos Passos     |            |
| Submiss            | ăo completa                     |                          |                    |                        |            |
| 54511155           | io compicta                     |                          |                    |                        |            |
| Obrigado pelo      | seu interesse em publicar com   | Práxis Educacional.      |                    |                        |            |
| O que acon         | tece a seguir?                  |                          |                    |                        |            |
| O periódico fo     | i notificado de sua submissão e | uma mensagem de cor      | firmação foi envia | da para o seu e-mail c | adastrado. |
| Assim que um       | dos editores revisar sua submi  | ssão, ele entrará em cor | itato.             |                        |            |
| Por enquanto,      | você pode:                      |                          |                    |                        |            |
| • <u>Revisar e</u> | sta submissão                   |                          |                    |                        |            |
| • Criar um         | a nova submissão                | •                        | — a                |                        |            |
| • <u>Voltar pa</u> | <u>ra seu painel</u>            |                          |                    |                        |            |
|                    |                                 |                          |                    |                        |            |
|                    |                                 |                          |                    |                        |            |

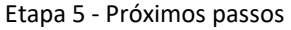

Pronto, após o cumprimento de todas estas etapas, seu manuscrito estará submetido e devidamente apto à avaliação em *desk review*.